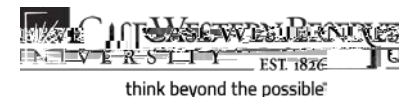

## Responding to Permission Requests

## Concept

There are two ways that the SIS can assist departments and instructors in limiting the students that can enroll in their classes: by requiring sent to enroll and by enforcing prerequisites. both cases, students can still request permission to enroll from the instructor or department in charge of the class. The permission request process is administered through the SIS.

When a class sectin has Instructor or Department Consent indicated on its recordx, students are required to obtain consent from the instructor or department before they can register for the class.

Prerequisites for courses are programmed into the SIS and prevent **studen** have not met them from registering for a class tudents can appeal to class instructors by requesting permission to enroll.

This document demonstrates how department representatives and instructors respond to student permission requests.

SIS\_FOPermission

Procedure

Begin by loyically generated and sent to the (cdasis issumector

cases, the school or University Registration is email includes a link to the SIS that you may use to log in to the system.

| Step | Action                                                                              |
|------|-------------------------------------------------------------------------------------|
| 1.   | When you log in to the SIS, the Faculty Ceappears.Click the Permission Requeststab. |

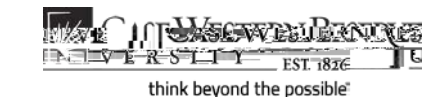

Step

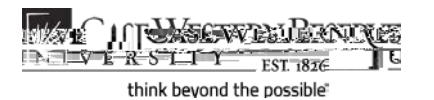

| Step | Action                                                                                                    |
|------|----------------------------------------------------------------------------------------------------|
| 3.   | You will be able to tell which permission requests require your response by looking to the Permission Status colum6tudents who have pending permission requests will have Pending Instructdisplayed in the Permission Status column. |

Students who have pending permission requests will have a checkbox to the

Student InformationSystem Process Document Responding to Permission Requests

| Step | Action                                                                                        |   |
|------|-----------------------------------------------------------------------------------------------|---|
| 10.  | Click the Grant button to grant the permission and allow the dent to register for your class. |   |
|      | Click the Denybutton to deny the student's request for permission to register for your class. | þ |

| Step | Action                                                                                                    |
|------|----------------------------------------------------------------------------------------------------|
| 11.  | A confirmation screen appears.                                                                                                    |
|      | Click theOKbutton to proceed. An email is sent to the student stating ur decision. A copy of the email is sent to you, as well permission was granted, the student can now register for the class. |
|      | If you are unsure about your decision, please click the <b>Canuted</b> to return to the Permissions screer permit that is granted can be revoked, but a permit that is denied cannot be changed.   |

| Step | Action                                                                                                    |
|------|----------------------------------------------------------------------------------------------------|
| 12.  | If necessary, permission can be revoked if the student has not yet enrolled in class. To revoke permission, select the student using the Selectkbox and click theRevokebutton. |
| 13.  | ThePermission Statusield displays the state of the permission request.                                                                                                    |

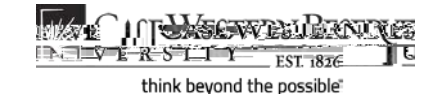

For a list and description of Permission Status types, clic<u>Exberin</u> <u>Permission Statu</u>tink.

| Step | Action                                                                                |
|------|---------------------------------------------------------------------------------------|
| 14.  | This completes the process of responding to permission requests.<br>End of Procedure. |